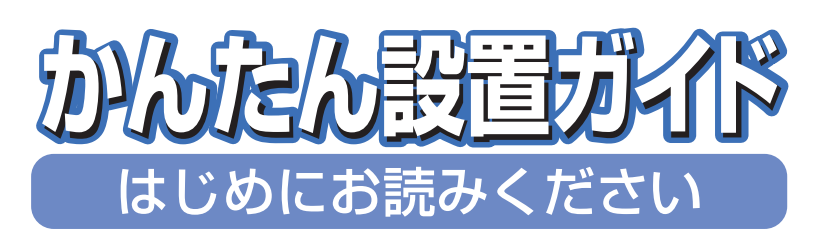

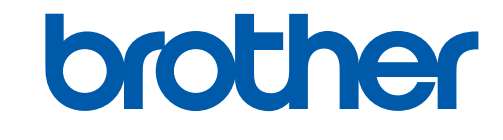

本機を使用するには、本機の設定を行い、お使いのパソコン にドライバとソフトウェアをインストールする必要があり ます。正しい設定とインストールのために、この「かんたん 設置ガイド」を必ずお読みください。

# DCP-7010

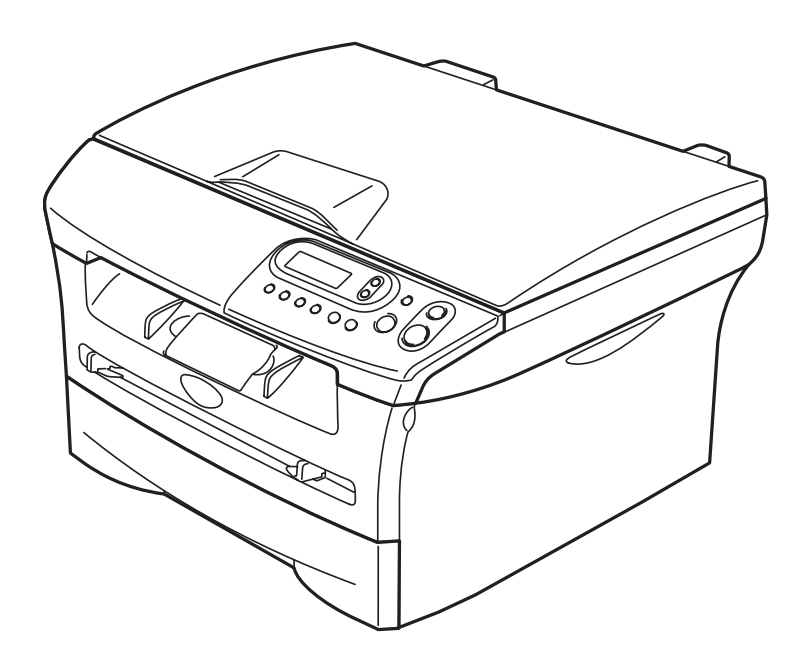

## 

一一一
 この商品の取り扱い・操作・障害についてのご不明な点がございましたら、
 上記お客様相談窓口にお気軽に申しつけください。
 ●受付時間/9:00~20:00 (土曜日のみ17:00まで)
 ●営業日/月曜日~土曜日(日・祝日および当社休日は休みとさせていただきます。)
 ブラザーコールセンターは、ブラザー販売株式会社が運営しています。

添付ソフトウェア(Presto!<sup>®</sup> PageManager<sup>®</sup>)につきましては、 ニューソフトジャパンカスタマーサポートセンター TEL/03-5472-7008 FAX/03-5472-7009

●受付時間/午前10:00~12:00·午後1:00~5:00(±日·祝日を除く)

本書は、なくさないように注意し、いつでも手に取って みることができるようにしてください。

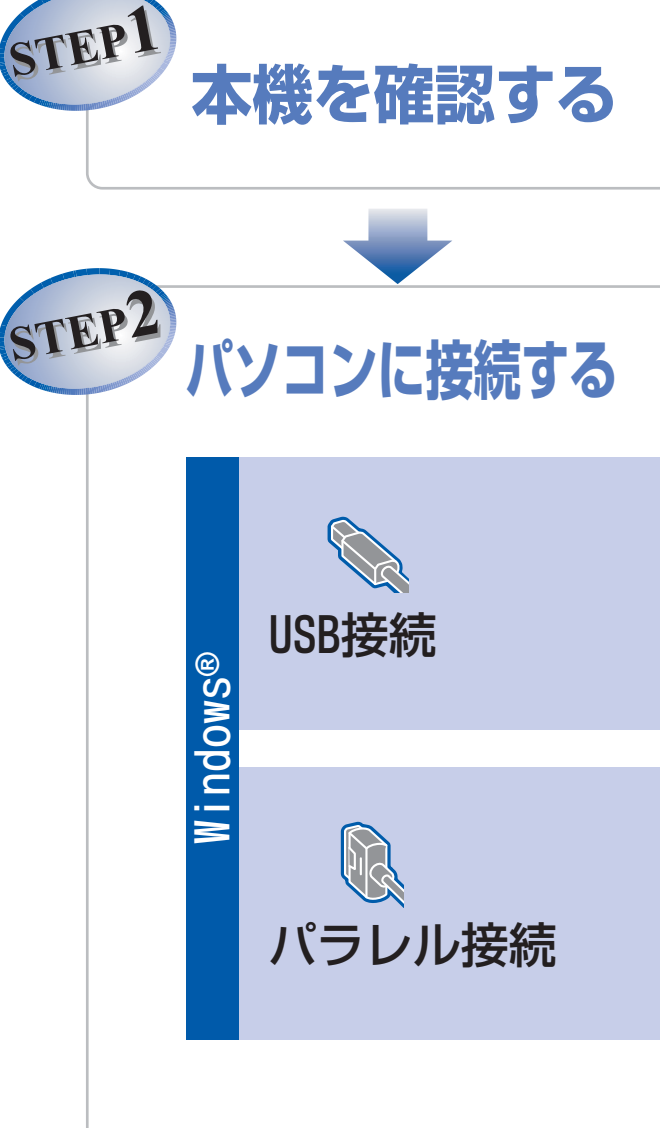

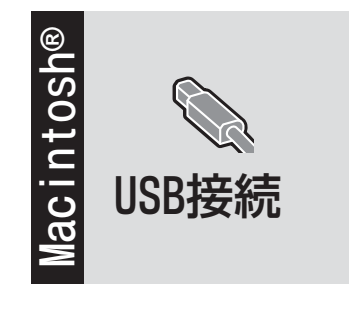

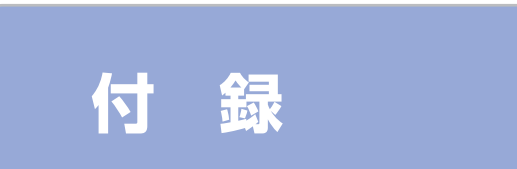

# ユーザーズガイドの構成

本機には、以下のユーザーズガイドが同梱されています。

|            | <b>かんたん設置ガイド(本書)</b><br>必ず本書からお読みください。<br>本機を使用するための準備について記載しています。                                                  |
|------------|----------------------------------------------------------------------------------------------------|
| $\bigcirc$ | <b>ユーザーズガイド(印刷版)</b><br>コピーのしかたや本機のお手入れ、困ったときの対処法などについて記載しています。                                                     |
| O          | <b>ユーザーズガイド(CD-ROM)</b><br>付属のCD-ROMには、ユーザーズガイドがHTML形式で収録されています。コピー機能に加<br>え、プリンタやスキャナーなどのパソコンと接続して使う機能について説明しています。 |
|            |                                                                                                    |

●Windows<sup>®</sup>をお使いの場合、パソコンにドライバをインストールすると、Windows<sup>®</sup>のスタートメニューからユーザー ズガイド(HTML形式)を閲覧できます。 [スタート]メニューから、[すべてのプログラム(プログラム)] – [Brother] – [DCP-7010] – [ユーザーズガイ

 $[\chi y - F] x = 1 - mG, [g \land (G) \Box y = \chi (J \Box y = \chi)] - [Brother] - [D \cup F = 7010] - [1 - m = \chi \pi + 1$ ド]を選んでください。

●最新のユーザーズガイドは、ブラザーソリューションセンター(http://solutions.brother.co.jp)からダウンロードできます。

■本機は、情報処理装置等電波障害自主規制協議会(VCCI)の基準に基づく、クラスB情報技術装置です。本機は、家庭環境で使用することを目的としていますが、本機がラジオやテレビ受信機に近接して使用されると、受信障害を引き起こすことがあります。ユーザーズガイドにしたがって正しい取り扱いをしてください。

- 本製品は、厳重な品質管理と検査を経て出荷しておりますが、万一不具合がありましたら、「お客様相談窓口 0120-143-410 」までご連絡ください。
- お客様または第三者が、本製品の使用の誤り、使用中に生じた故障、その他の不具合、または本製品の使用によって 受けられた損害については、法令上賠償責任が認められる場合を除き、当社は一切その責任を負いませんので、あら かじめご了承ください。
- ユーザーズガイドなど、付属品を紛失した場合は、お買い上げの販売店にてご購入いただくか、ダイレクトクラブ (0120-118-825)へご注文ください。(土、日、祝日、長期休暇を除く 9:00~17:00)

# 本書の表記

| ▲ 警告          | この表示を無視して、誤った取り扱いをすると、人が傷害を負う可能性がある内容を示<br>しています。 |
|---------------|---------------------------------------------------|
| <u></u><br>注意 | 本機をお使いになるにあたって、守っていただきたいことがらを説明しています。             |
| (猫-足)         | 本機の操作手順に関する補足情報を説明しています。                          |
| P.xxx         | ユーザーズガイド(印刷版)の参照先を記載しています。(XXXはページ)               |
|               | HTMLマニュアルを参照しています。                                |

# 操作パネル

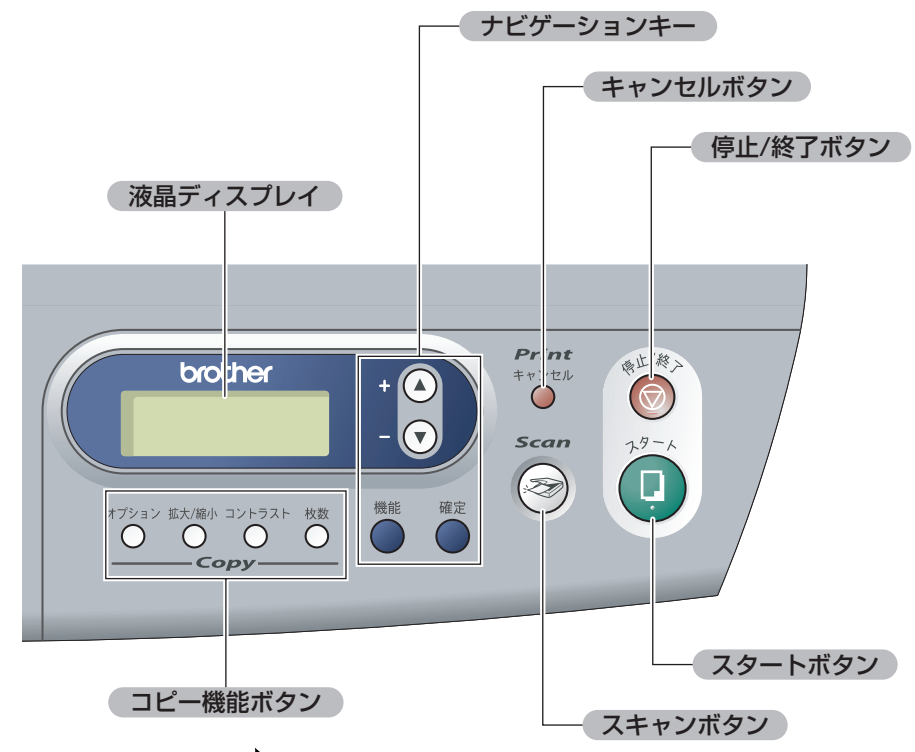

詳しくは、<>>ユーザーズガイド₽24 を参照してください。

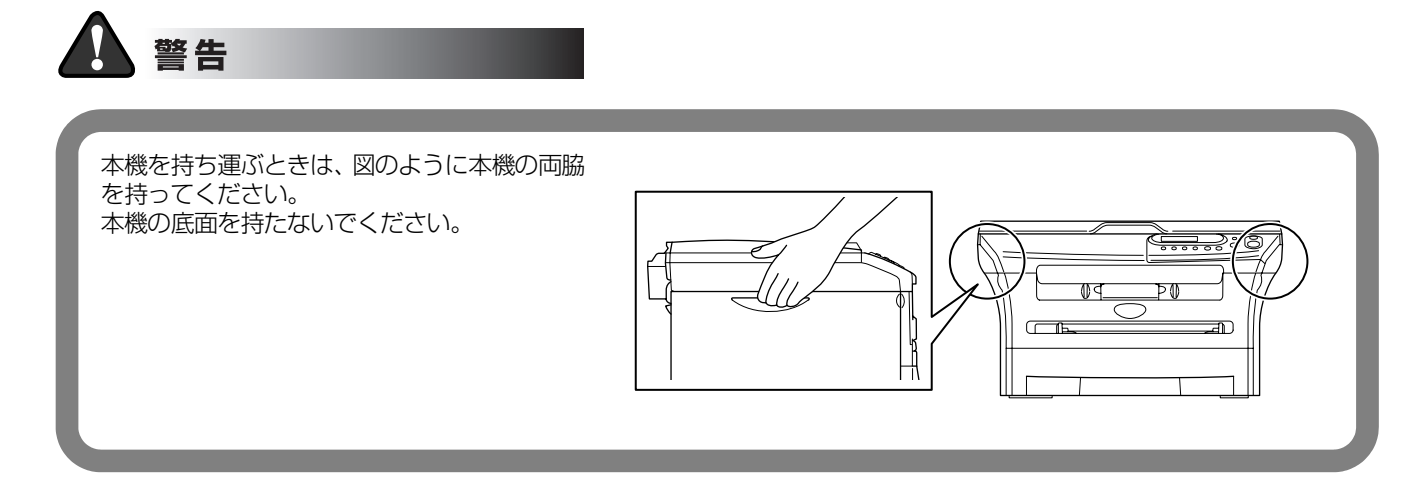

# 目 次

付

|       | ユーザーズガイドの構成<br>本書の表記<br>操作パネル | 1<br>1<br>2 |
|-------|-------------------------------|-------------|
|       | 目 次                           | З           |
| STEP1 | 本機を確認する                       | 4           |
|       | 1 付属品を確認する                    | 4           |
|       | 2 ドラムユニットを取り付ける               | 5           |
|       | 3 記録紙をセットする                   | 6           |
|       | 4 電源コードを接続する                  | 7           |
|       | 5 液晶ディスプレイのコントラストを調整する        | 7           |
| STEP2 | パソコンに接続する                     | 9           |

# Windows®

| CD-ROM の内容                                                       |     |
|------------------------------------------------------------------|-----|
| 動作環境                                                             |     |
| USB ケーブルで接続する                                                    |     |
| Windows <sup>®</sup> 98/98SE/Me/2000 Professional/XP ユーザーの方.     |     |
| パラレルケーブルで接続する                                                    |     |
| Windows <sup>®</sup> 98/98SE/Me/2000 Professional/XP ユーザーの方.     |     |
| Windows NT <sup>®</sup> Workstation Version 4.0 (SP6 以降 ) ユーザーのフ | 方18 |
| Macintosh <sup>®</sup>                                           |     |

|    | _ | _            |   |     |     | 6 |
|----|---|--------------|---|-----|-----|---|
| NЛ |   | $\mathbf{c}$ | m | Τſ  | 4 1 | 2 |
|    |   |              |   | 190 |     |   |

|   | CD-ROM の内容                            |    |
|---|---------------------------------------|----|
|   | 動作環境                                  |    |
|   | USB ケーブルで接続する                         |    |
|   | Mac OS <sup>®</sup> 9.1 ~ 9.2 ユーザーの方  |    |
|   | Mac OS <sup>®</sup> X 10.2.4 以降ユーザーの方 | 24 |
| 録 |                                       |    |
|   | 消耗品                                   |    |

# 1 付属品を確認する

箱の中に次の物が揃っているか確かめてください。万一、足りないものがあったりユーザーズガイドに落丁が あったときは、お客様相談窓口(ブラザーコールセンター)0120-143-410にご連絡ください。

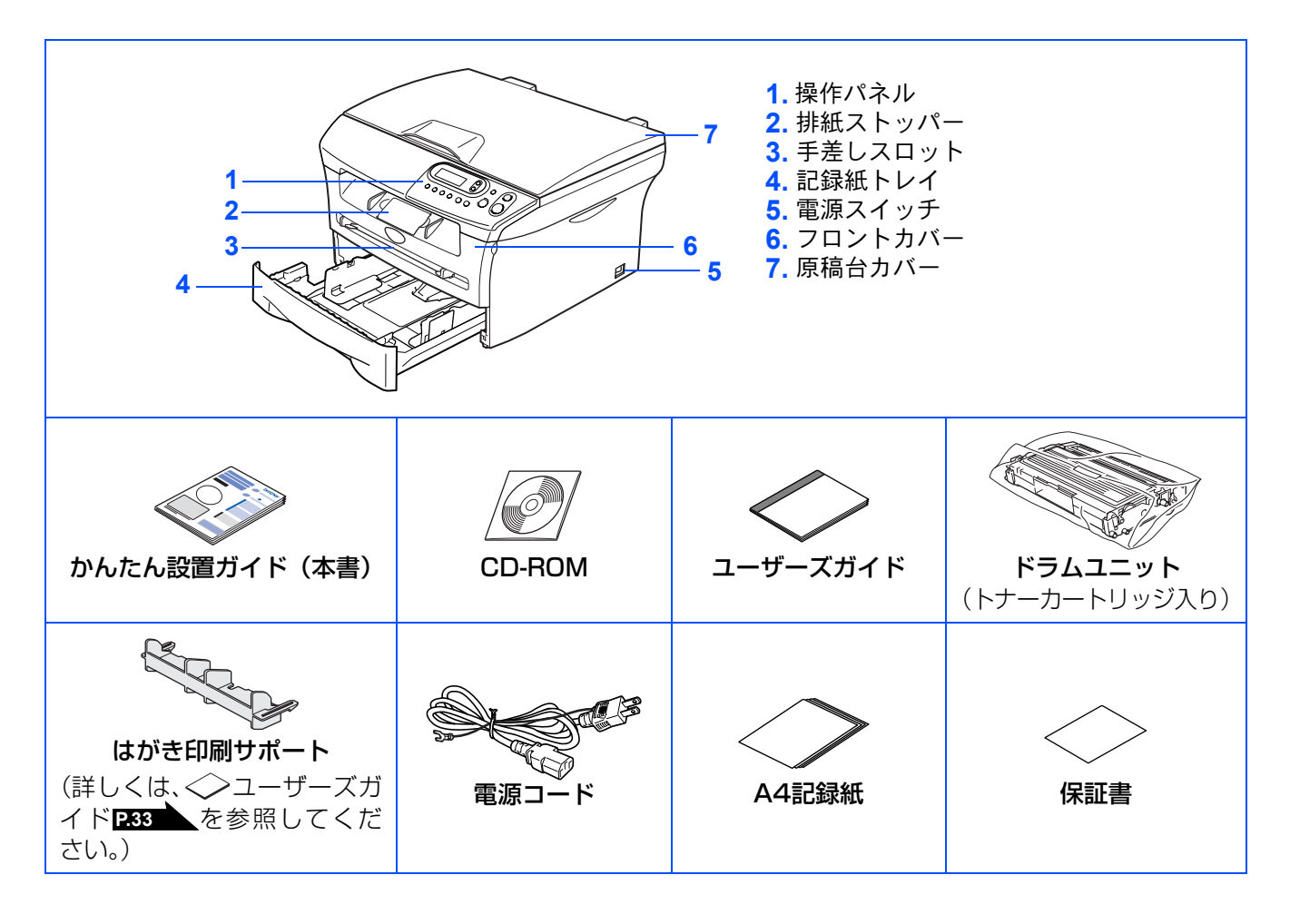

||(猫-足)||-

- ●本機とパソコンをつなぐインターフェースケーブルは同梱されておりません。下記のいずれかの市販のケーブルをご購入ください。
  - USBケーブルは長さが2.0m以下のものをお使いください。

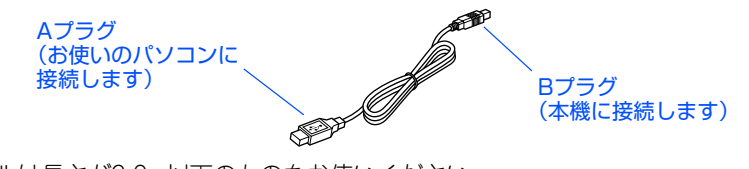

- パラレルケーブルは長さが2.0m以下のものをお使いください。
   IEEE1284に準拠した双方向通信対応のケーブルをお使いください。
- ●箱から本機を取り出したときは、本機に貼られているシールを取り外してください。また、箱や梱包材は廃棄せずに保管してください。

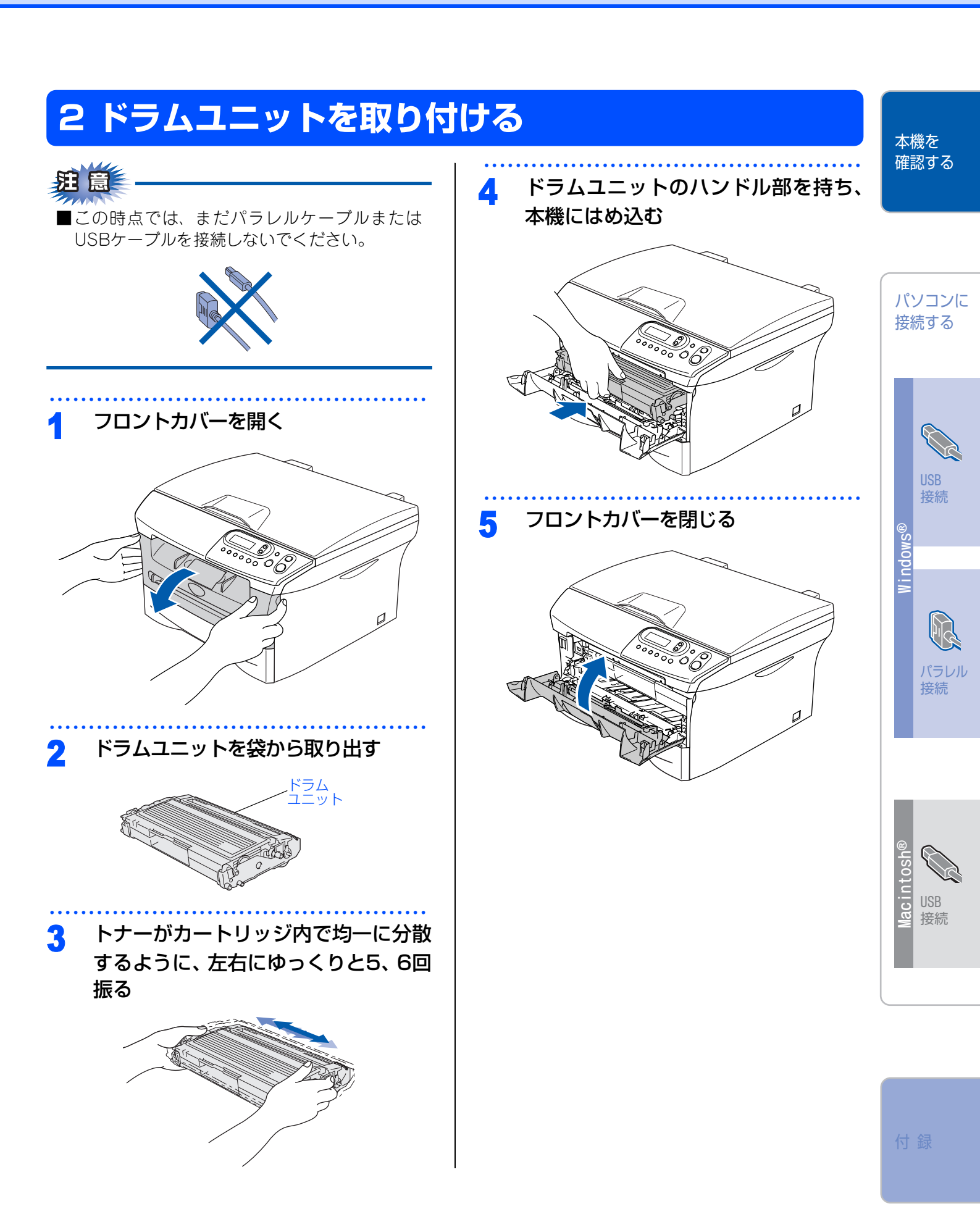

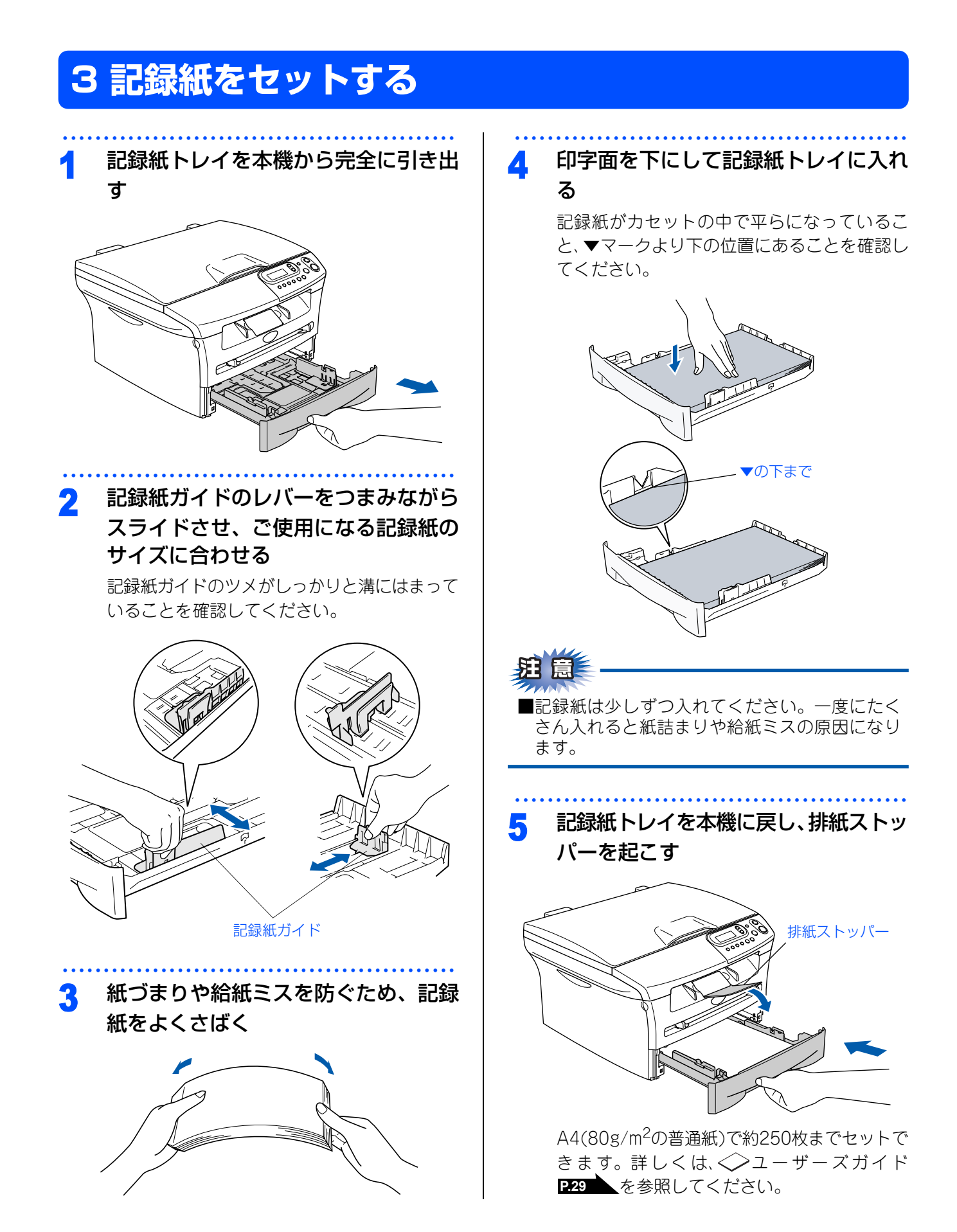

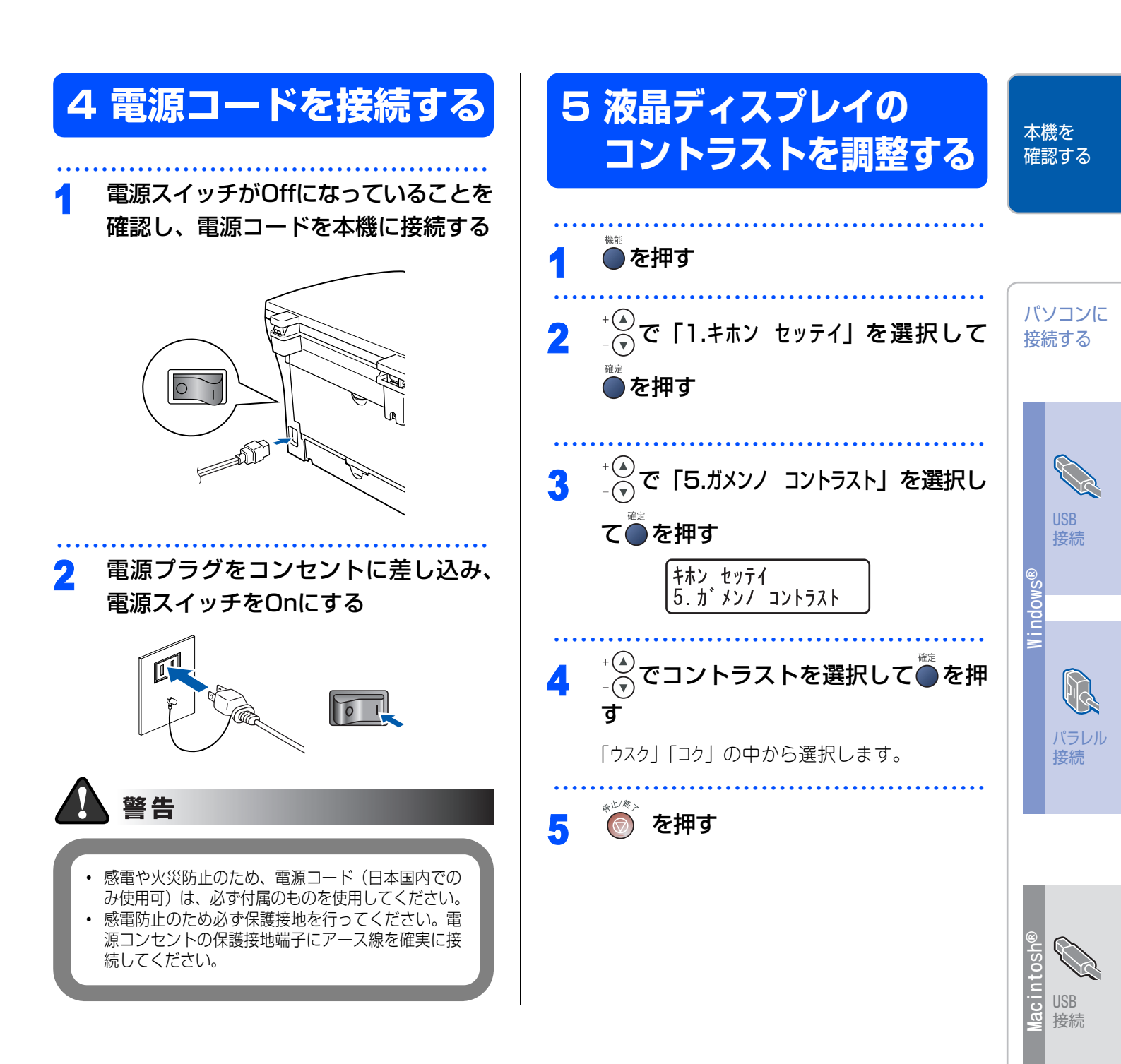

#### STEP1 本機を確認する

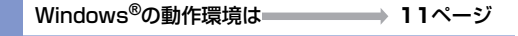

Macintosh<sup>®</sup>の動作環境は 21ページ

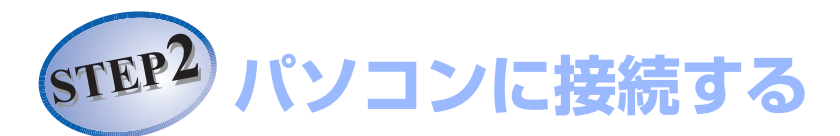

Vindows<sup>®</sup>

# USBケーブルで接続する

Windows<sup>®</sup> 98/98SE/Me/2000 Professional/XPユーザーの方 **12**ページ Windows NT<sup>®</sup> 4.0ではUSB 接続は使用できません。

パラレルケーブルで接続する

Windows<sup>®</sup> 98/98SE/Me/2000 Professional/XPユーザーの方 **15**ページ Windows NT<sup>®</sup> Workstation Version 4.0 (SP6 以降)ユーザーの方 **18**ページ

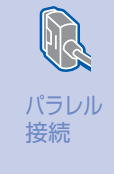

接続

| P<br>® |                                                    |      |
|--------|----------------------------------------------------|------|
| 0S     | USBケーブルで接続する                                       |      |
| nt     | Mac OS <sup>®</sup> 9.1~9.2ユーザーの方 <b>22</b> ページ    | LICE |
| Maci   | Mac OS <sup>®</sup> X 10.2.4以降ユーザーの方 <b>24</b> ページ | 接続   |

付録

本機を 確認する

#### 《Windows<sup>®</sup>》

# **CD-ROMの内容**

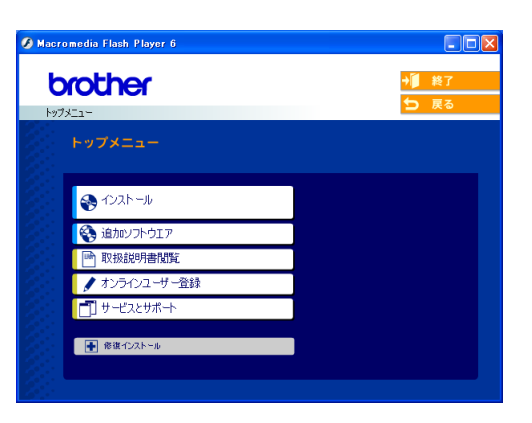

#### インストール

本機をプリンタやスキャナとして使用するために必 要なドライバおよび本機をより便利にお使いいただ くために以下のソフトウェアをインストールしま す。

- Presto!<sup>®</sup> PageManager<sup>®</sup> TWAIN/WIA準拠のスキャンしたファイルの管 理用ソフトウェアです。(Windows NT<sup>®</sup> 4.0 には非対応)
- ControlCenter2.0 スキャナ機能などの入り口となるソフトウェア です。
- TrueTypeフォント ブラザーオリジナルの日本語フォントです。イ ンストール時に[カスタム]を選ぶと、インス トールできます。

#### 追加ソフトウェア

各種ドライバ、ソフトウェアを追加インストールで きます。

- NewSoft<sup>®</sup> Presto!<sup>®</sup> Image Folio 画像を編集できるソフトウェアです。 (Windows NT<sup>®</sup> 4.0には非対応)
- Brother 日本語 OCR スキャンして読み取った原稿を、文字データ (テキストデータ)に変換するソフトウェアです。
- Adobe<sup>®</sup> Acrobat<sup>®</sup> Reader<sup>®</sup>
   PDFファイルをパソコン上で閲覧する場合に必要なソフトウェアです。

#### 取扱説明書閲覧

以下のユーザーズガイドがパソコン上で閲覧、印刷 できます。

- かんたん設置ガイド(本書)
- ・ ユーザーズガイド(HTML版)

#### オンラインユーザー登録

オンラインでユーザー登録を行います。

#### サービスとサポート

- ブラザーホームページ
   ブラザーのホームページへリンクします。
- ・ソリューションセンター
- インターネット経由で、本機の最新情報を閲覧 したり、最新データのダウンロードが行えます。
- ブラザーダイレクトクラブ 消耗品などが購入できるオンラインショップへ リンクします。

#### 修復インストール

ドライバのインストールがうまくいかなかった場合にクリックすると、ドライバを自動的に修復します。

### 《Windows<sup>®</sup>》

# 動作環境

本機とパソコンを接続してお使いいただくには、以下のパソコン環境が必要になります。また当社ホームページ (http://solutions.brother.co.jp) で最新のドライバ対応状況についてご確認ください。

### OS/CPU/メモリー

- ・Windows<sup>®</sup> 98/98SE/Me/2000 Professional、Windows NT<sup>®</sup> 4.0 (SP6以降) Pentium<sup>®</sup> IIプロセッサ300MHz(Pentium<sup>®</sup> 互換CPU含む)以上/64MB(推奨128MB)以上
- ・Windows<sup>®</sup> XP Pentium<sup>®</sup> Ilプロセッサ300MHz(Pentium<sup>®</sup> 互換CPU含む)以上/128MB(推奨256MB)以上

## ディスク容量

300MB以上の空き容量

### CD-ROMドライブ

2倍速以上必須

### インターフェース

Full-Speed USB 2.0(USB1.1対応のPCでもご使用いただけます。) パラレル

• OS対応表

お使いいただいているパソコンのOSによって本機で使用できる機能が異なります。

|                                               | Windows <sup>®</sup> 98/98SE/Me/<br>2000 Professional/XP | Windows NT <sup>®</sup> 4.0<br>(SP6 以降) |
|-----------------------------------------------|----------------------------------------------------------|-----------------------------------------|
| プリンタ                                          | 0                                                        | 0                                       |
| スキャナ                                          | 0                                                        | 0                                       |
| Presto! <sup>®</sup> PageManager <sup>®</sup> | 0                                                        | ×                                       |
| Control Center 2.0                            | 0                                                        | 0                                       |

#### ||御-日||-

●USBケーブル、パラレルケーブルは市販のものをお使いください。

●USBケーブル、パラレルケーブルは長さが2.0m以下のものをお使いください。

●Hi-Speed USB 2.0対応のパソコンでもお使いいただけますが、12Mbit/secのFull-Speedモードでの接続になります。

●メモリーの容量に余裕があると、動作が安定します。

●USB接続は、次のパソコンに対応しています。

・Windows<sup>®</sup> 98/98SE/Me/2000 Professional/XPのプレインストールモデル

- ・以下のアップグレードモデル Windows<sup>®</sup> 98/98SE→Windows<sup>®</sup> Me/2000 Professional/XP Windows<sup>®</sup> Me→Windows<sup>®</sup> 2000 Professional/XP Windows<sup>®</sup> 2000 Professional→Windows<sup>®</sup> XP
- ●Windows<sup>®</sup> 2000 Professional/XP、Windows NT<sup>®</sup> 4.0 を使用してる場合は、アドミニストレータ(Administrator) 権限でログインする必要があります。

本機を 確認する

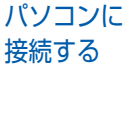

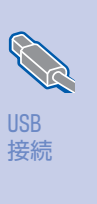

i ndows

接続

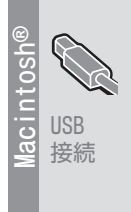

《Windows<sup>®</sup>》

# USBケーブルで接続する

Windows<sup>®</sup> 98/98SE/Me/ 2000 Professional/XPユーザーの方

インストールを開始する前に本機の設定(5~7ページ)が完了していることをご確認ください。

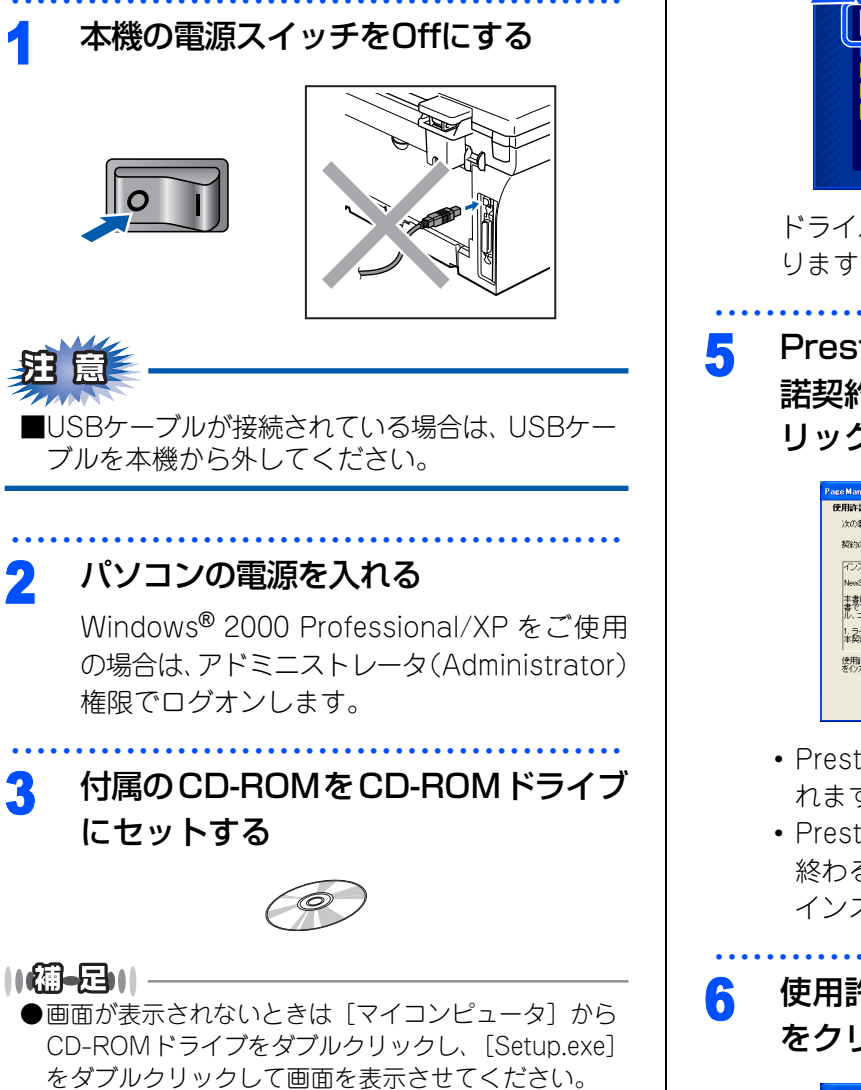

 ✓ Marronalis Flaish Player 8
 ▲
 ▲
 ▲
 ▲
 ▲
 ▲
 ▲
 ▲
 ▲
 ▲
 ▲
 ▲
 ▲
 ▲
 ▲
 ▲
 ▲
 ▲
 ▲
 ▲
 ▲
 ▲
 ▲
 ▲
 ▲
 ▲
 ▲
 ▲
 ▲
 ▲
 ▲
 ▲
 ▲
 ▲
 ▲
 ▲
 ▲
 ▲
 ▲
 ▲
 ▲
 ▲
 ▲
 ▲
 ▲
 ▲
 ▲
 ▲
 ▲
 ▲
 ▲
 ▲
 ▲
 ▲
 ▲
 ▲
 ▲
 ▲
 ▲
 ▲
 ▲
 ▲
 ▲
 ▲
 ▲
 ▲
 ▲
 ▲
 ▲
 ▲
 ▲
 ▲
 ▲
 ▲
 ▲
 ▲
 ▲
 ▲
 ▲
 ▲
 ▲
 ▲
 ▲
 ▲
 ▲
 ▲
 ▲
 ▲
 ▲
 ▲
 ▲
 ▲
 ▲
 ▲
 ▲
 ▲
 ▲
 ▲
 ▲
 ▲
 ▲
 ▲
 ▲
 ▲
 ▲
 ▲
 ▲
 ▲
 ▲
 ▲
 ▲
 ▲
 ▲
 ▲
 ▲
 ▲
 <

[インストール] をクリックする

Δ

ドライバとソフトウェアのインストールが始ま ります。

Presto!<sup>®</sup> PageManager<sup>®</sup> の使用許 諾契約の内容を確認して、[はい] をク リックする

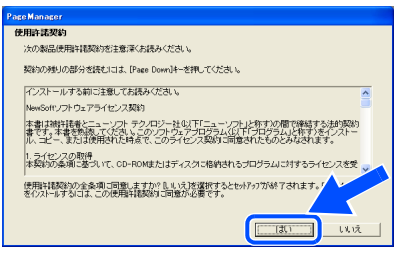

- Presto!<sup>®</sup> PageManager<sup>®</sup> がインストールされます。
- Presto!<sup>®</sup> PageManager<sup>®</sup>のインストールが 終わると、続いてドライバとソフトウェアの インストールが始まります。
- 使用許諾契約の内容を確認し、[はい] をクリックする

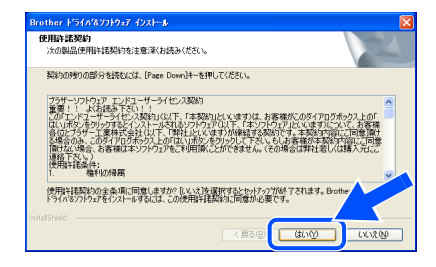

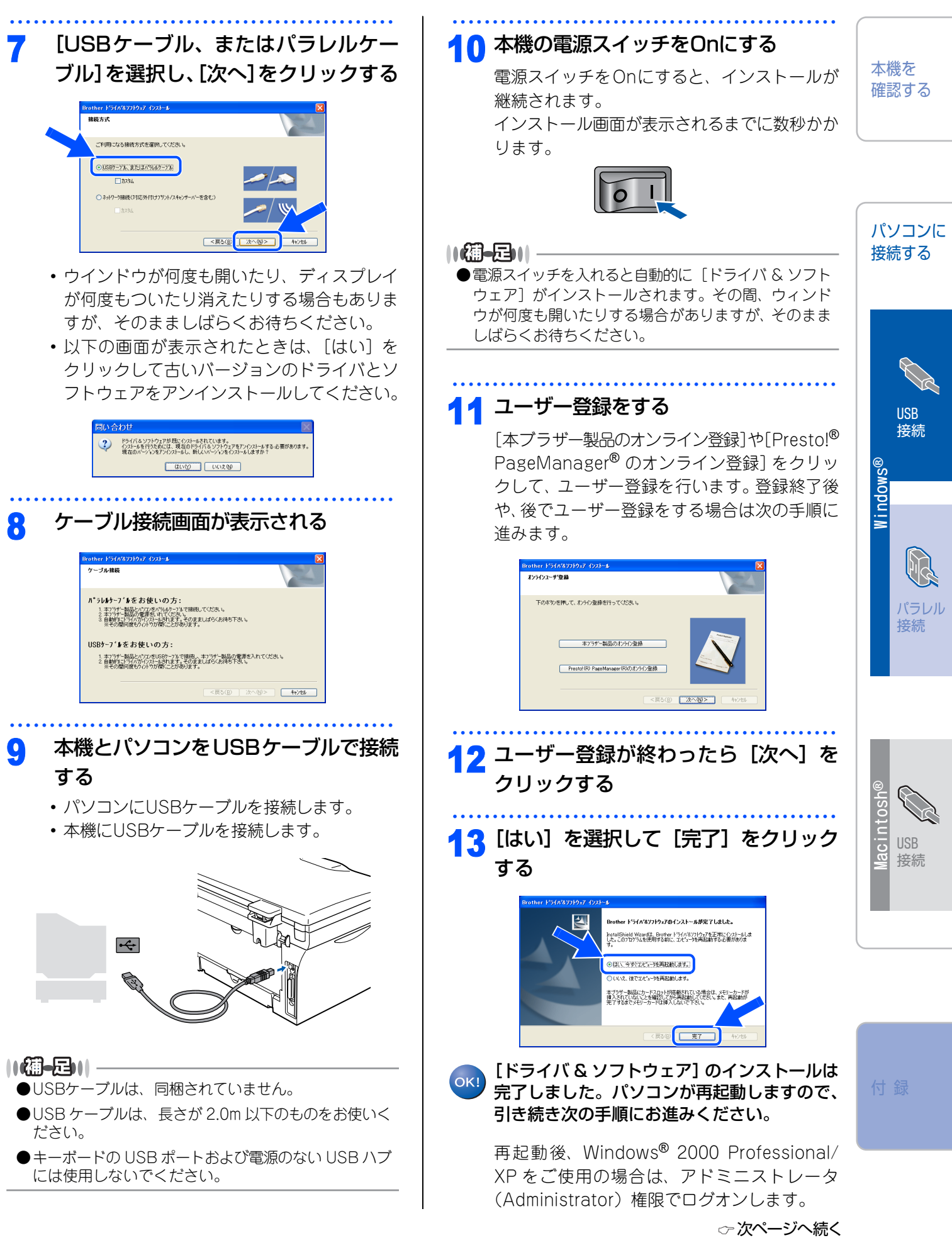

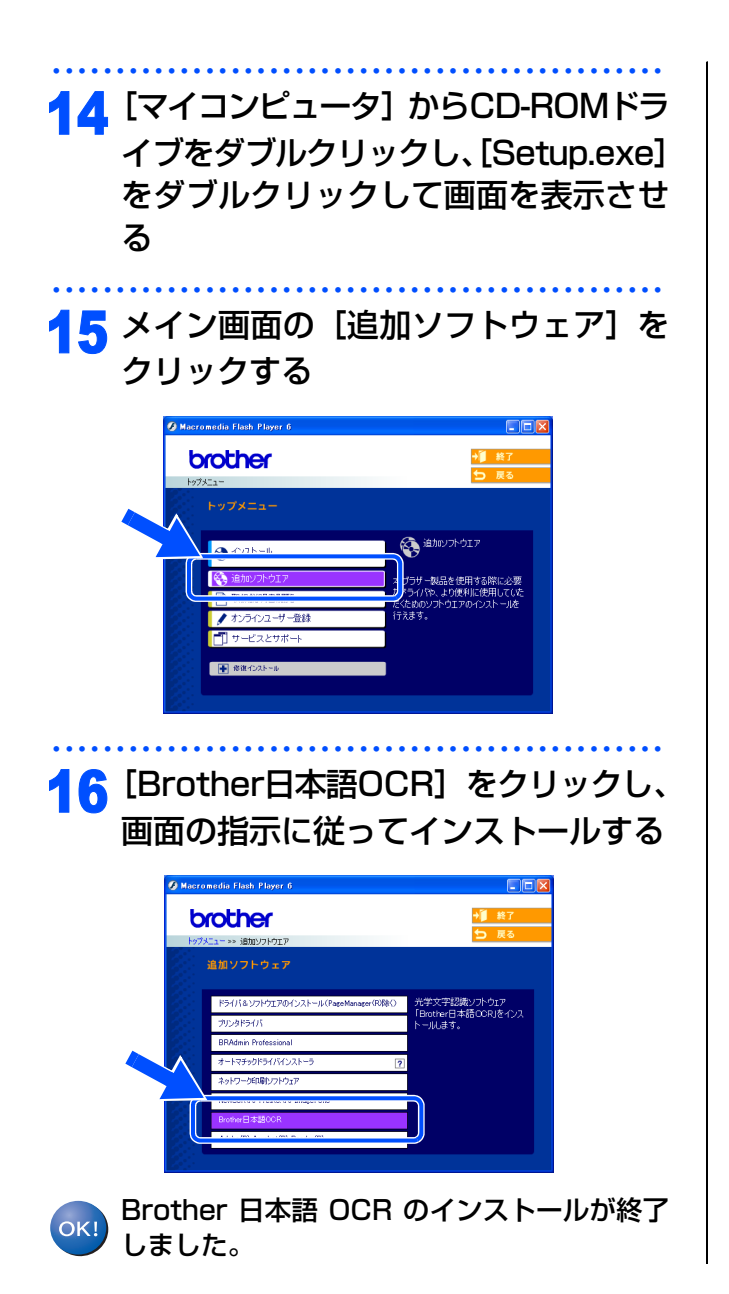

《Windows<sup>®</sup>》

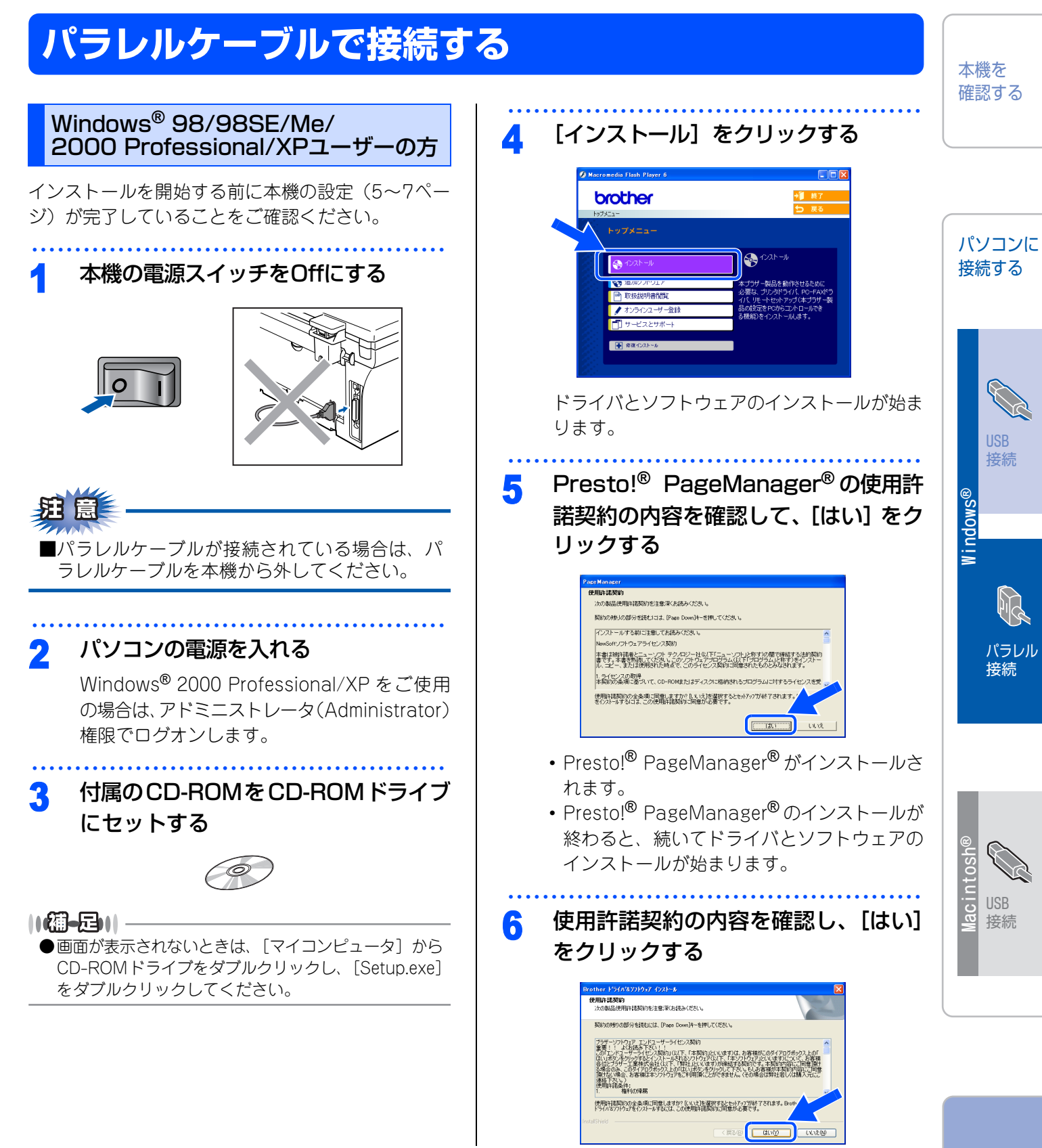

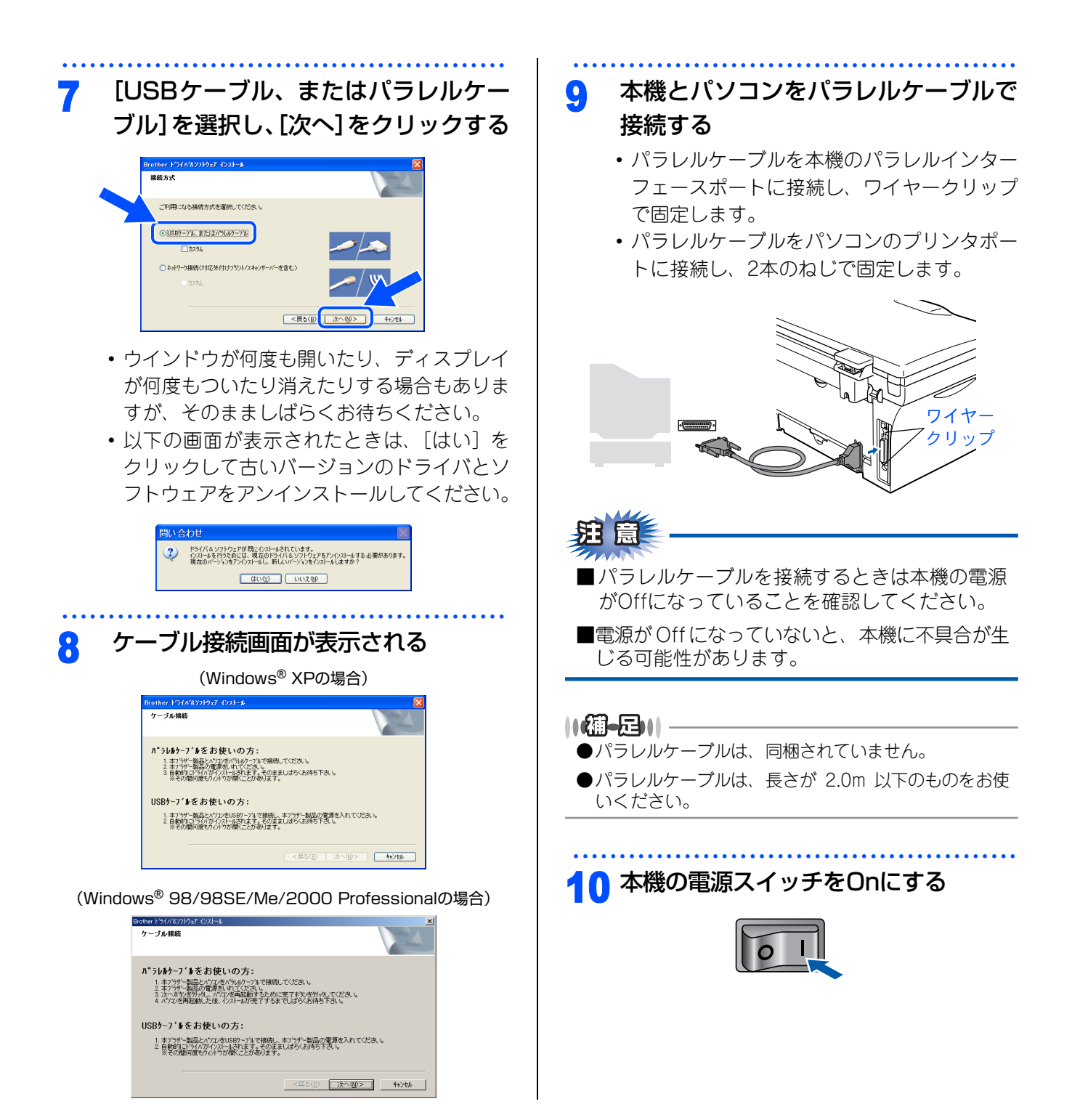

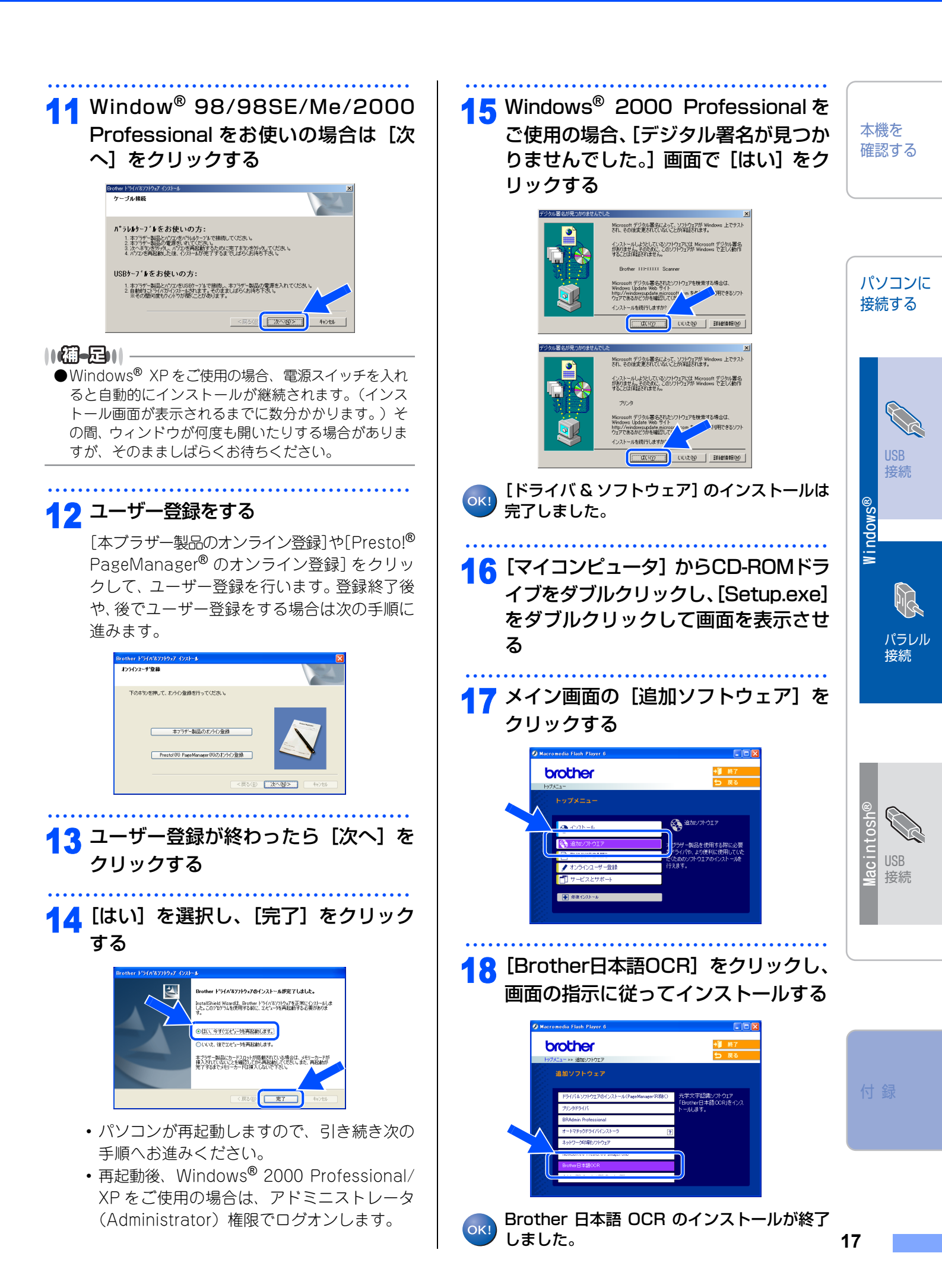

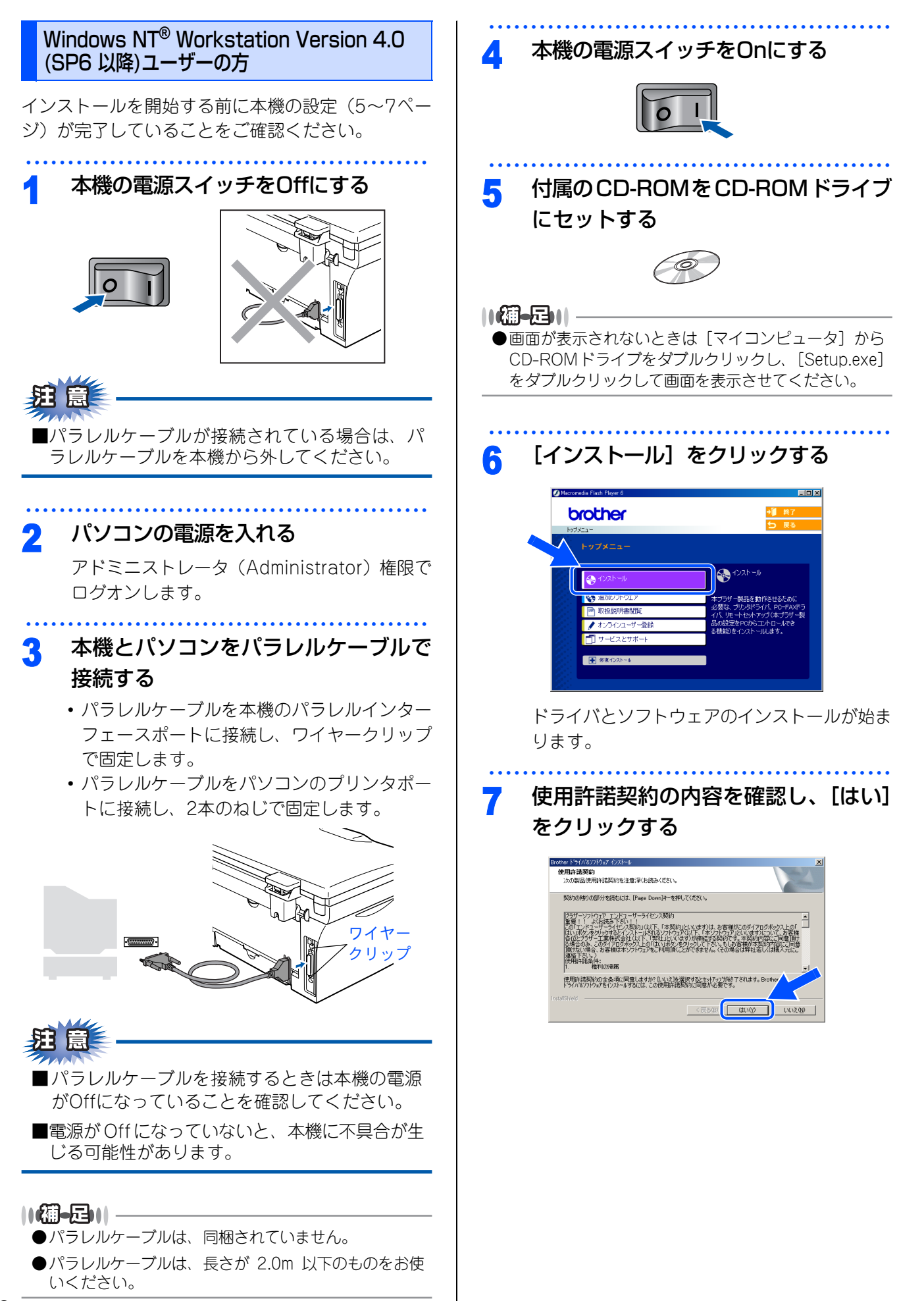

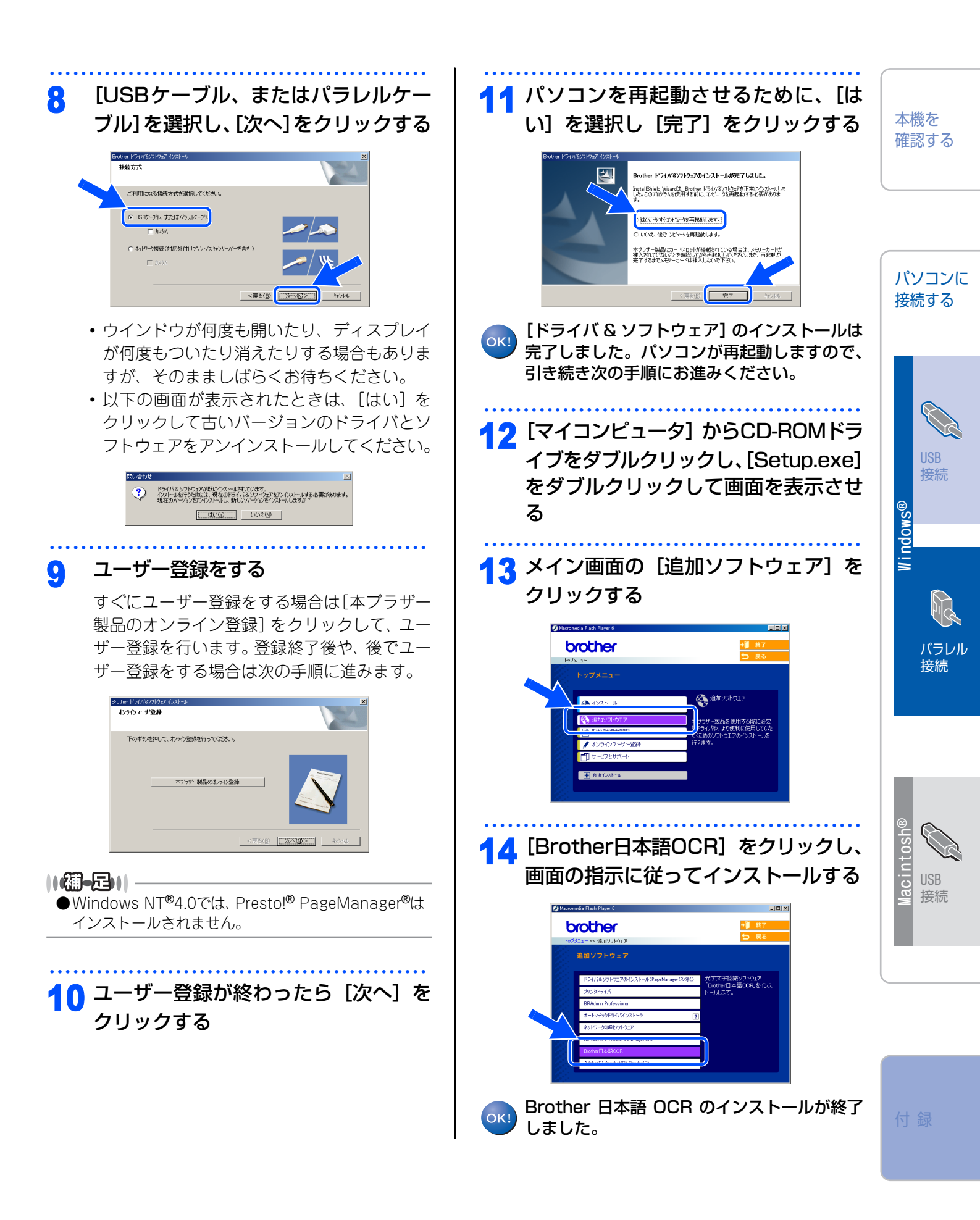

《Macintosh<sup>®</sup>》

# CD-ROMの内容

### Mac<sup>®</sup> OS 9.1~9.2の場合

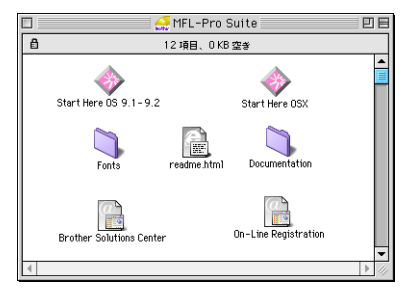

#### Mac<sup>®</sup> OS X 10.2.4以降の場合

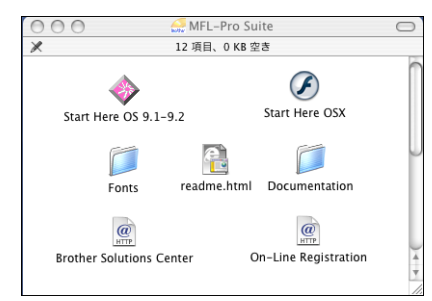

| Start Here 9.1-9.2 (Mac OS <sup>®</sup> 9.1 $\sim$ 9.2)                                                                                                    | Start Here OS X(Mac <sup>®</sup> OS X 10.2.4以降) |  |  |  |
|----------------------------------------------------------------------------------------------------|-------------------------------------------------|--|--|--|
| <ul> <li>ドライバ&amp;ソフトウェアインストール<br/>本機をプリンタやスキャナとして使用するために必</li> <li>Presto!<sup>®</sup> PageManager<sup>®</sup> インストール<br/>TWAIN準拠のスキャナソフトウェアをインストー</li> </ul> | 必要なドライバをインストールします。<br>ルします。                     |  |  |  |
| readme.html                                                                                                    |                                                 |  |  |  |
| 重要な情報とトラブルシューティングのヒントが閲覧                                                                                                    | できます。                                           |  |  |  |
| Documentation                                                                                                    |                                                 |  |  |  |
| 以下のユーザーズガイドがMacintosh <sup>®</sup> 上で閲覧、印<br>・かんたん設置ガイド(本書)<br>・ユーザーズガイド(HTML版)                                                                                | 剥できます。                                          |  |  |  |
| Brother Solutions Center                                                                                                    |                                                 |  |  |  |
| インターネット経由で、本機の最新情報を閲覧したり、                                                                                                    | 最新データのダウンロードが行えます。                              |  |  |  |
| On-Line Registration                                                                                                    |                                                 |  |  |  |
| オンラインでユーザー登録を行います。                                                                                                    |                                                 |  |  |  |
| Fonts                                                                                                    |                                                 |  |  |  |
| ブラザーオリジナルの日本語フォントが収録されている                                                                                                    |                                                 |  |  |  |

### 《Macintosh<sup>®</sup>》

# 動作環境

本機とパソコンを接続してお使いいただくには、以下のパソコン環境が必要になります。 お使いいただいているパソコンのOSによって本機で使用できる機能が異なります。

### OS/メモリー

Mac OS<sup>®</sup> 9.1~9.2/32MB(推奨64MB)以上 Mac OS<sup>®</sup> X 10.2.4以降/128MB(推奨160MB)以上

### CPU

Power PC G3/G4/G5

### ディスク容量

280MBの空き容量

### CD-ROMドライブ

2倍速以上必須

### インターフェース

USB

• OS対応表

お使いいただいているパソコンのOSによって本機で使用できる機能が異なります。

|                                               | Mac OS®    | Mac OS <sup>®</sup> X |
|-----------------------------------------------|------------|-----------------------|
|                                               | 9.1 ~ 9.2  | 10.2.4 以降             |
| プリンタ                                          | $\bigcirc$ | 0                     |
| スキャナ                                          | 0          | 0                     |
| Presto! <sup>®</sup> PageManager <sup>®</sup> | 0          | 0                     |
| Control Center 2.0                            | ×          | 0                     |

||**())|-**[]|-

●USBケーブルは市販のものをお使いください。

●USBケーブルは長さが2.0m以下のものをお使いください。

●メモリーの容量に余裕があると、動作が安定します。

●Mac OS<sup>®</sup> 9.0.4までをお使いの場合は、Mac OS<sup>®</sup> 9.1以降へのアップグレードが必要となります。

●Mac OS<sup>®</sup> X 10.2.3までをお使いの場合は、Mac OS<sup>®</sup> X 10.2.4以降へのアップグレードが必要となります。

本機を 確認する

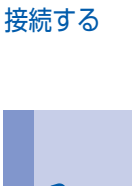

パソコンに

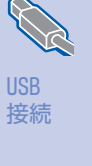

/indows

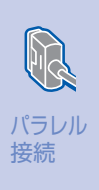

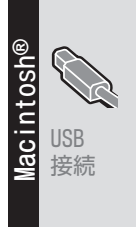

《Macintosh<sup>®</sup>》

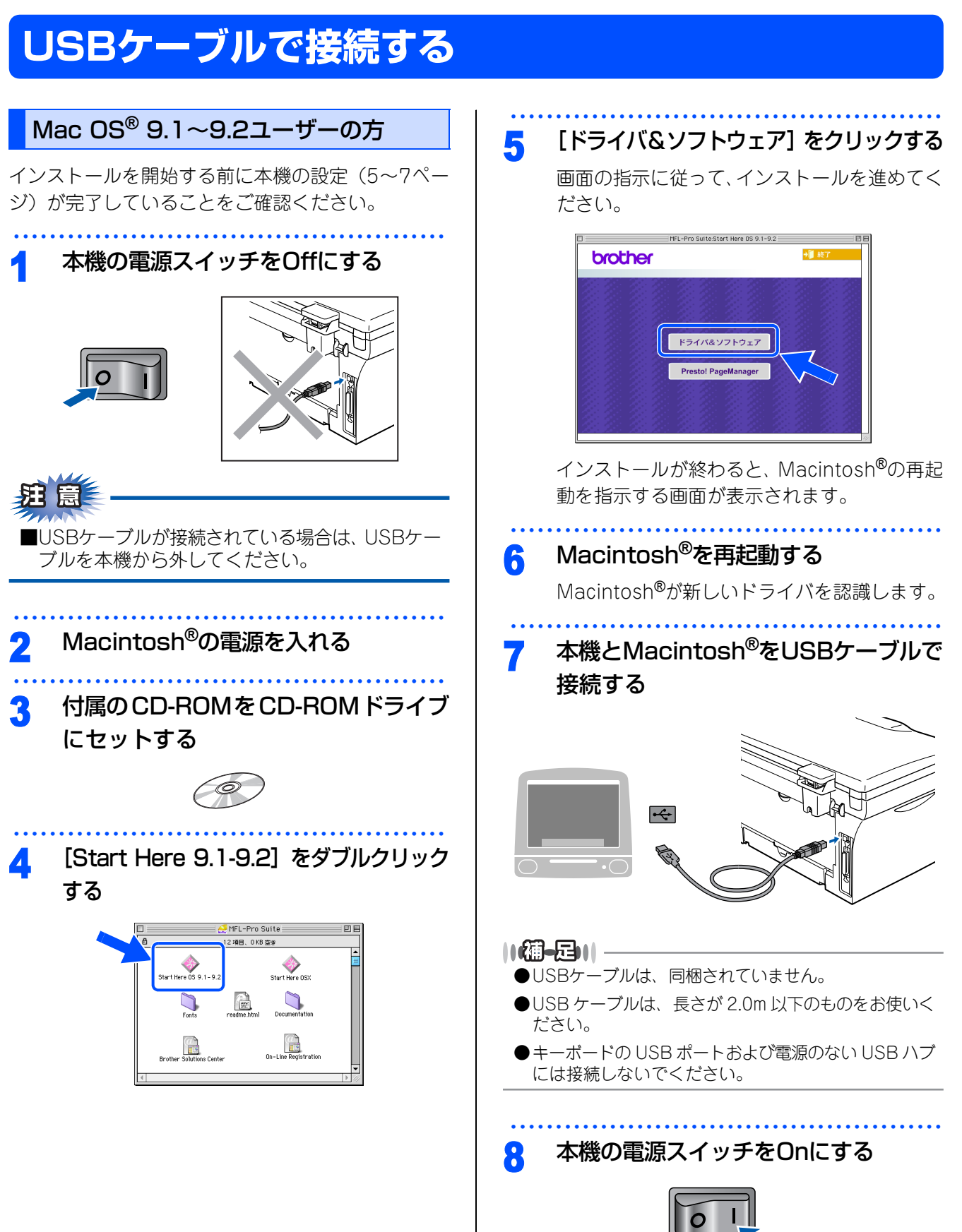

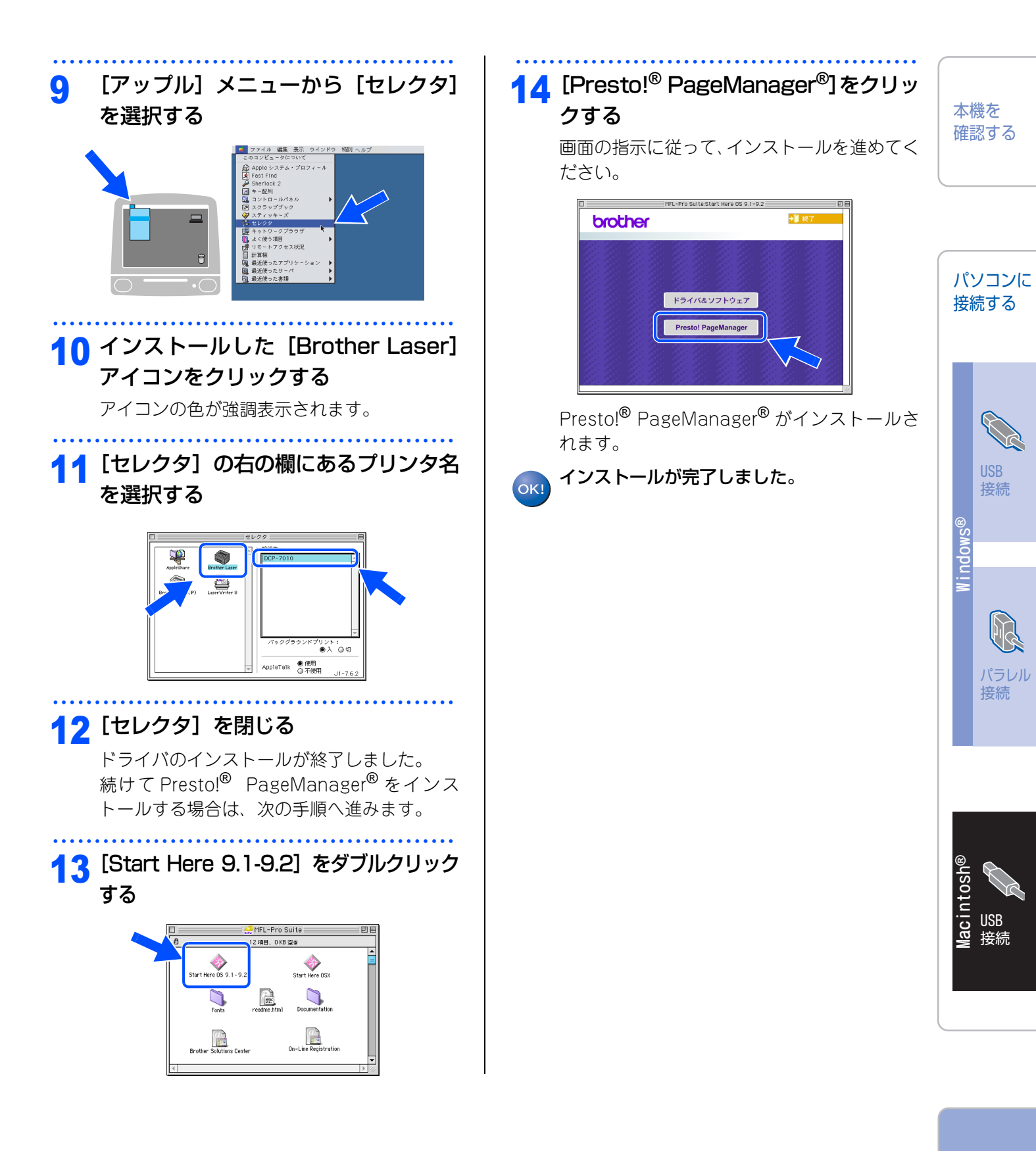

USB 接続

USB

接続

パラレル 接続

#### 《Macintosh<sup>®</sup>》

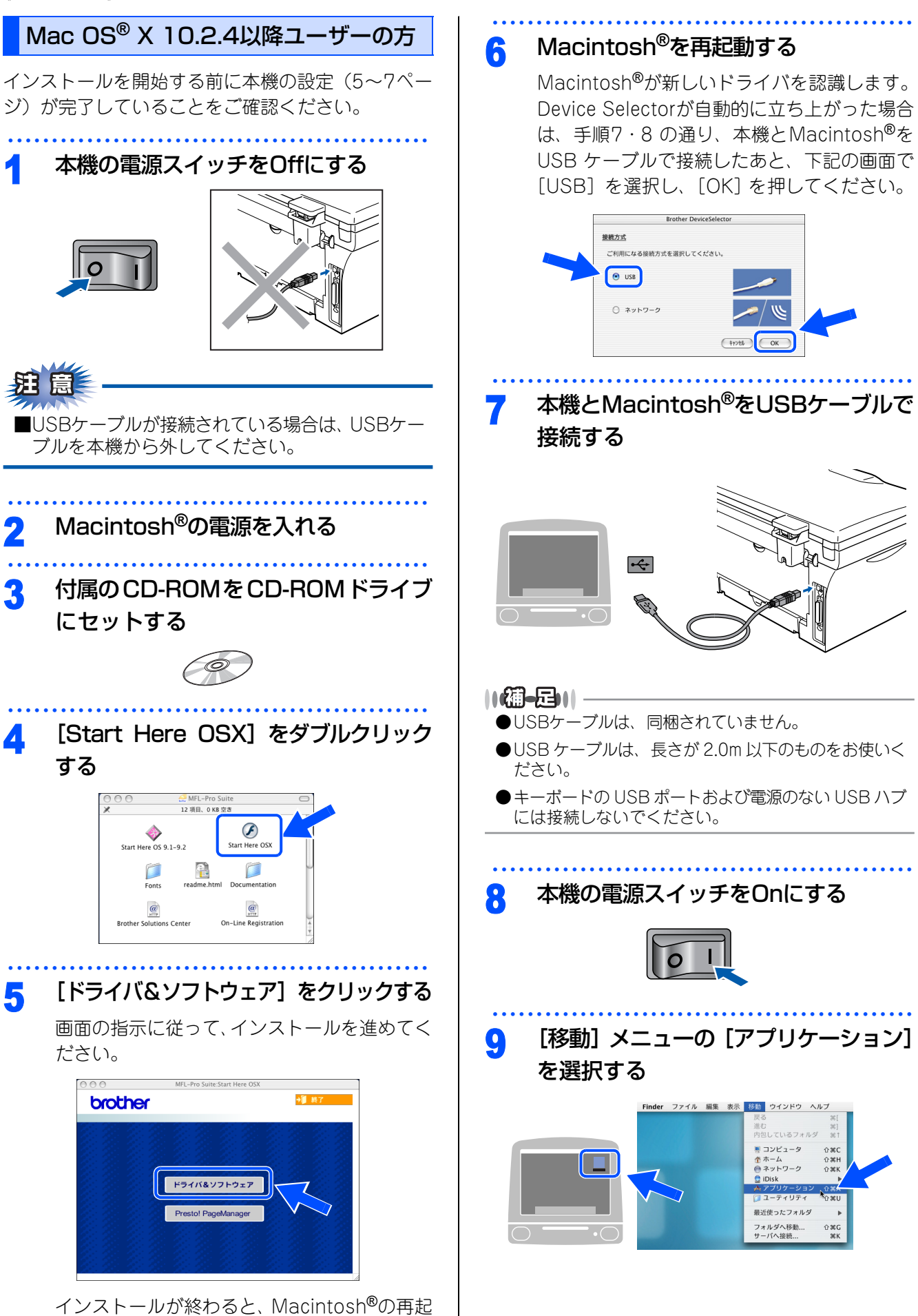

インストールが終わると、Macintosheの中 動を指示する画面が表示されます。

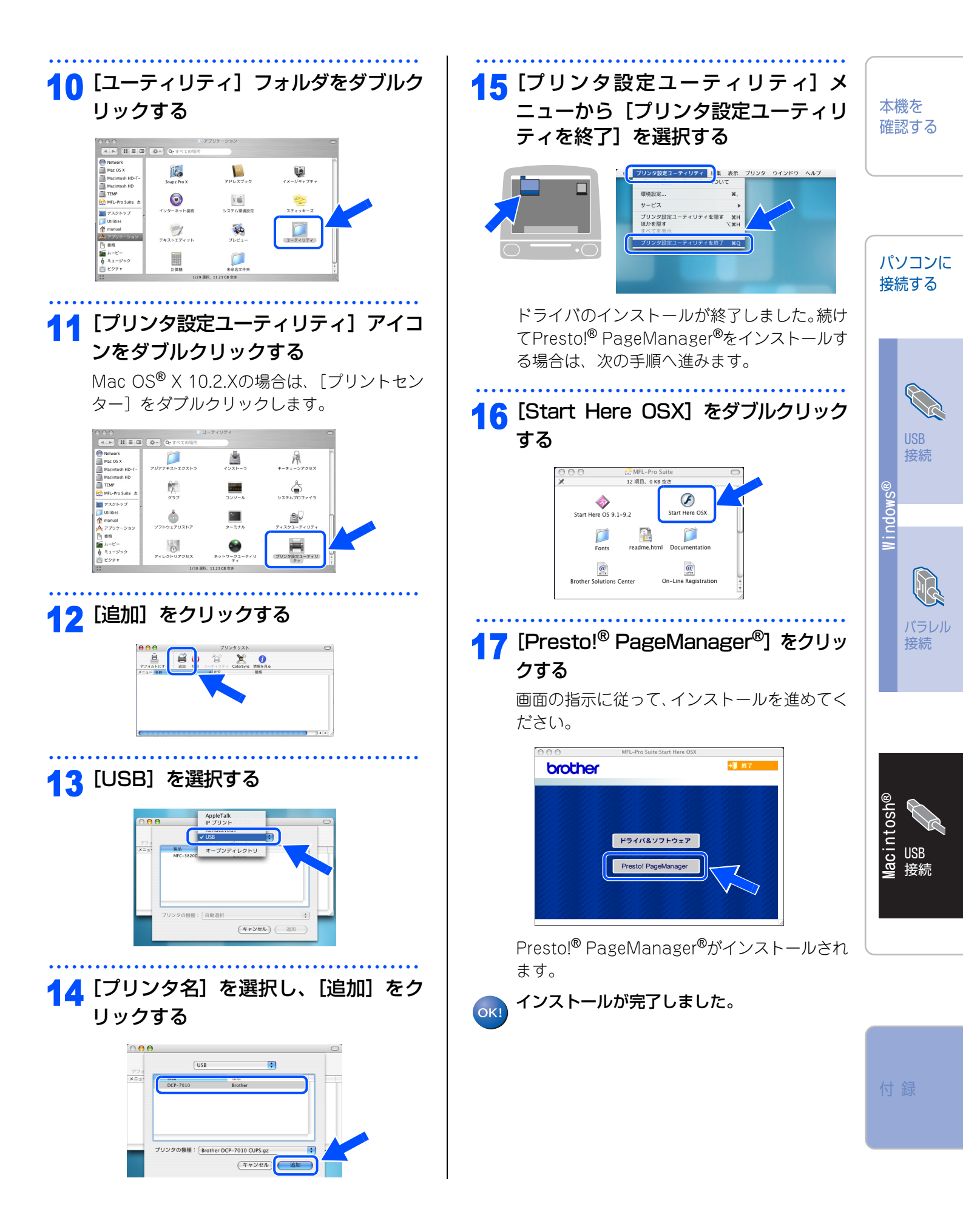

# 消耗品

●消耗品は、ご注文シートを使ってダイレクトクラブでご購入いただけます。詳しくは、 ◆ ユーザーズガイド P79 を を参照してください。

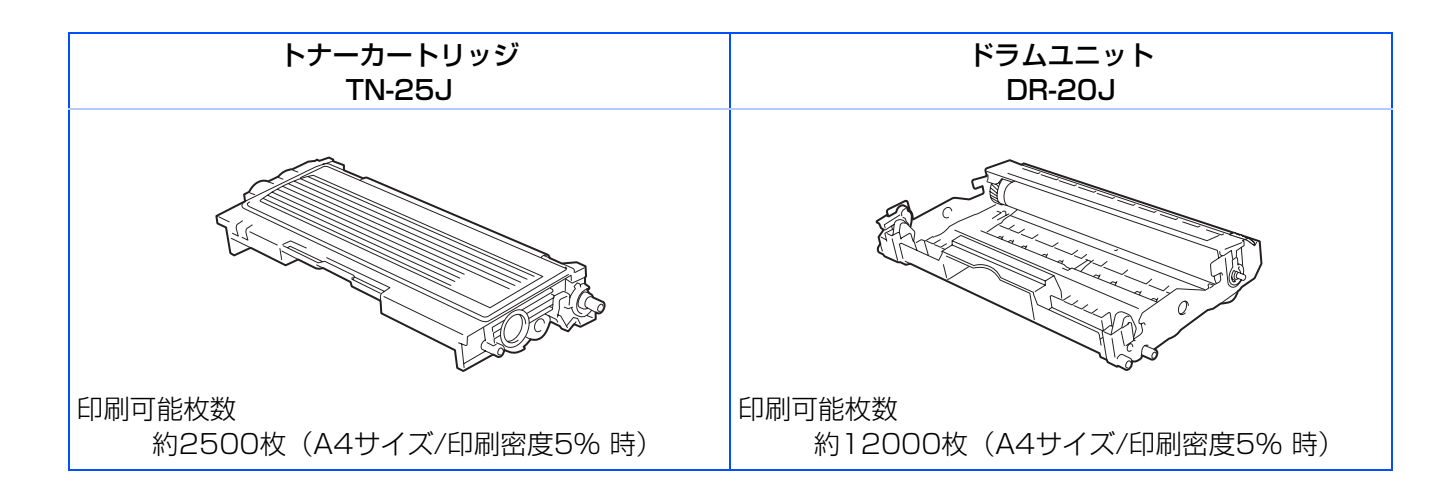

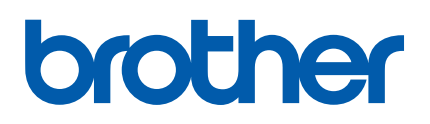

©2005 Brother Industries, Ltd.